## Student Adobe Account Claim Process

Although students should have received an email from Adobe informing the student of new software entitlements, not all students received notification. We suspect this is due to the tens of thousands of emails Adobe was trying to send for every college such as Mt. SAC. If you did not receive the Adobe email, you can still go through the account claim process. Please follow the steps below.

## Steps for Claiming Your Adobe Student Account

 Use a web browser to visit <u>https://adobe.com</u> and click on the Sign In button. Type in your *student* email address and click Continue.

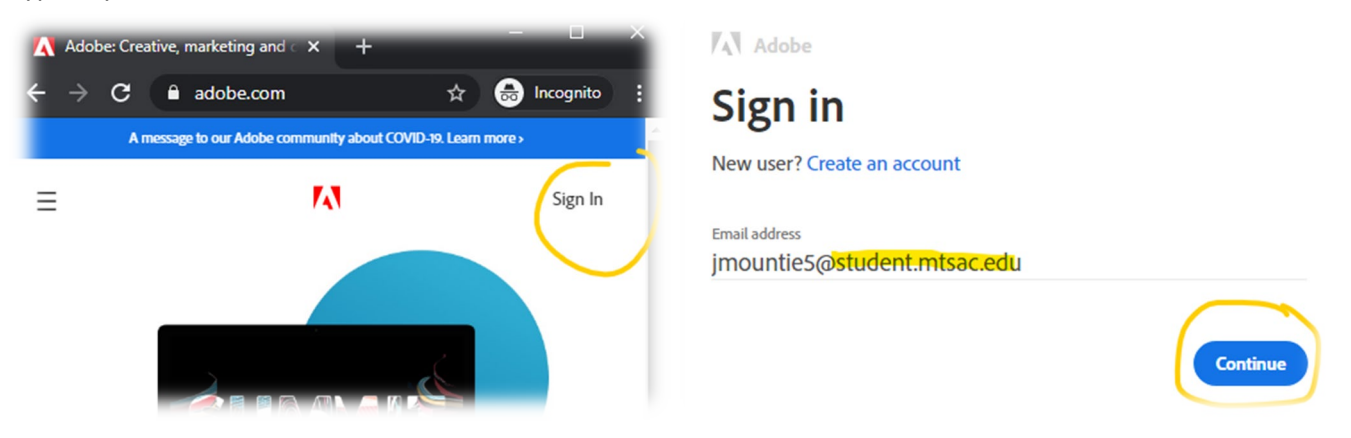

2. You may get a notice "additional account details required" telling you to check your email. You can close this browser tab.

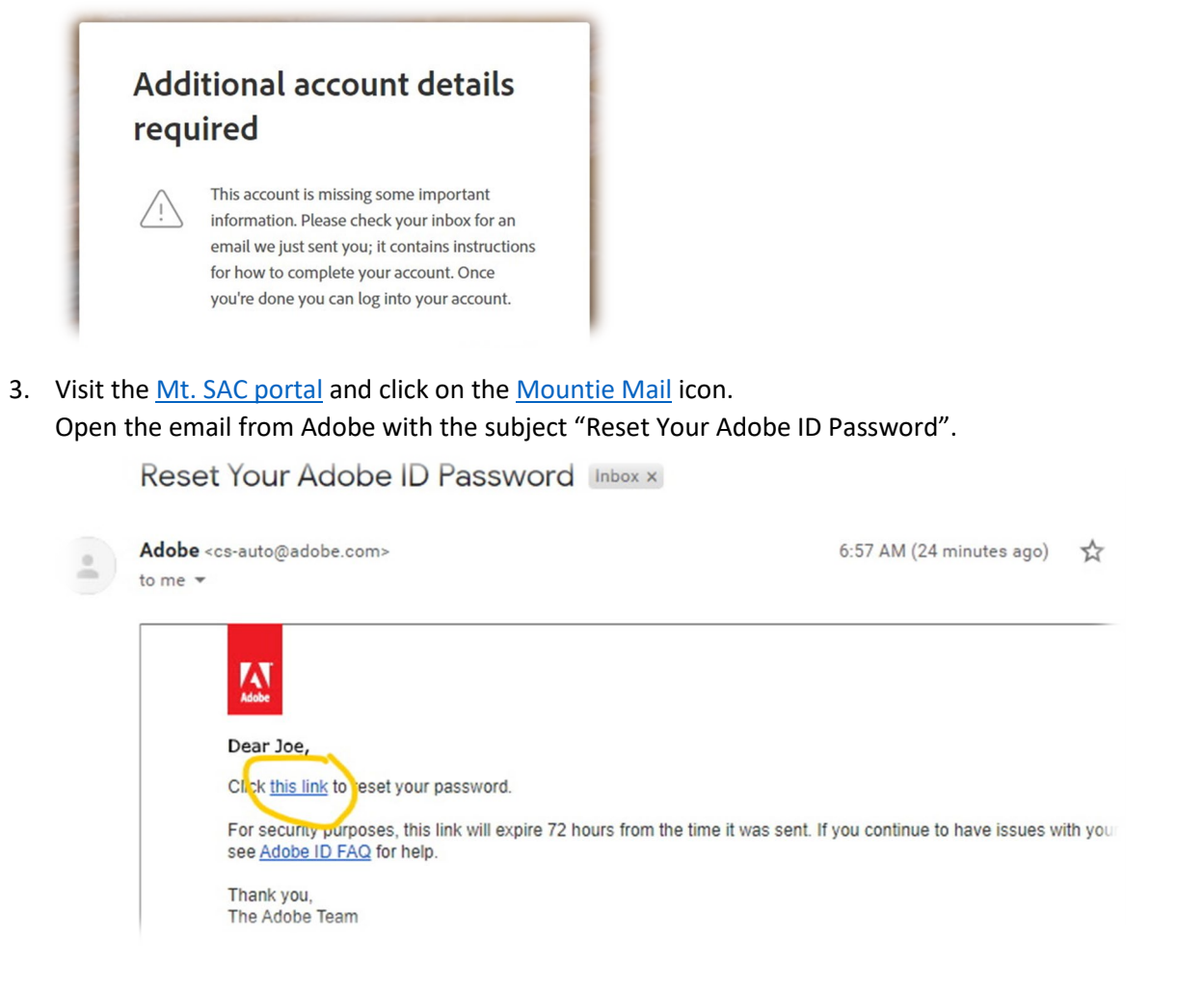

- 4. Follow the link to reset your password and follow the onscreen prompts to set up your Adobe ID.
- Login again. Visit <u>https://adobe.com</u> and click on the Sign In button. Type in your *student* email address and click Continue.
- On the "Welcome Back" screen, look for the *Creative Cloud* icon, and click on **Open**.
  Select Adobe desktop applications by clicking on the icons on the top, and clicking the blue **Get desktop app** button to install it on your computer.

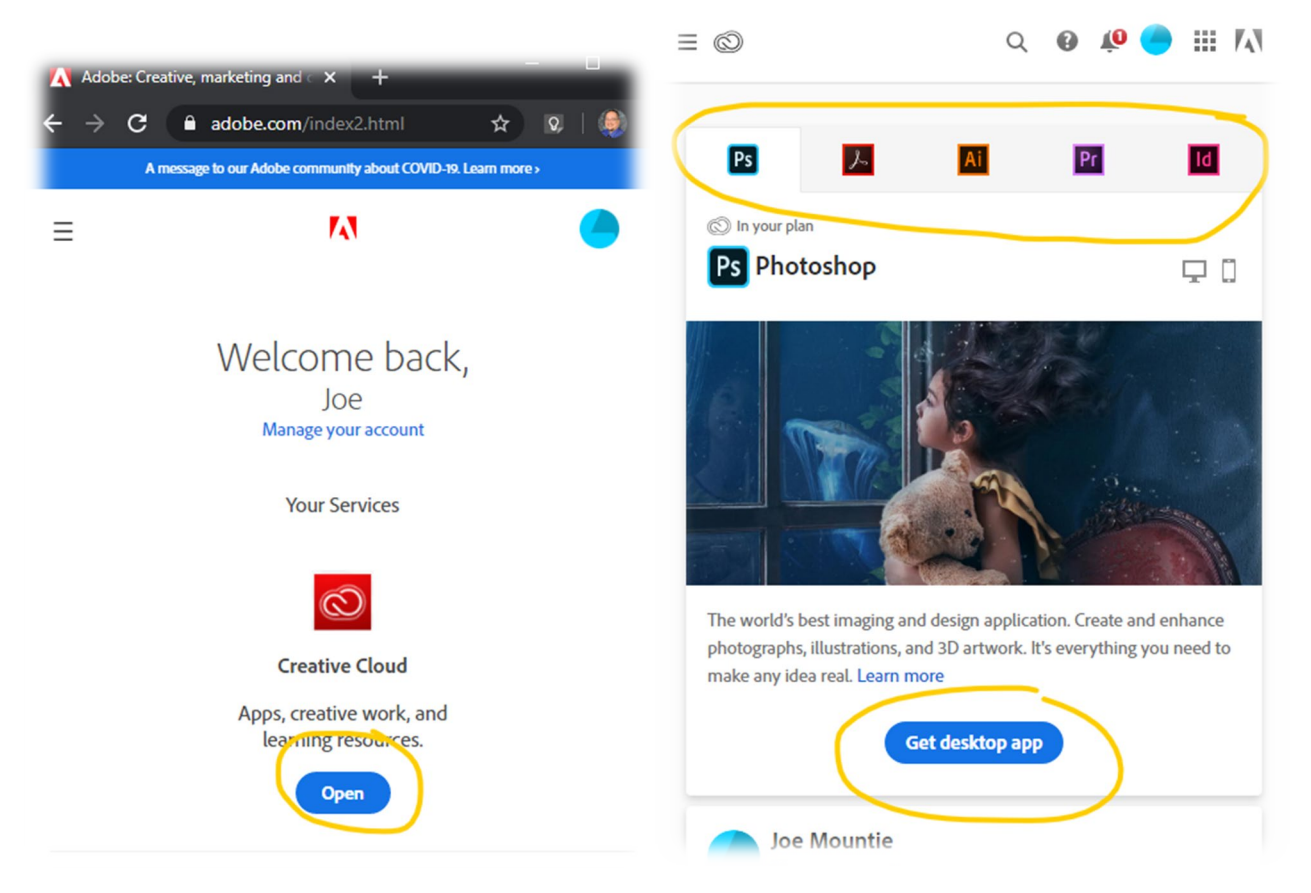